# LVDT Test

Date completed: \_\_\_\_\_

Performed by: \_\_\_\_\_

## **Specifications Tested**

| Engineering<br>Spec Tested | Description             | Critical<br>Value | Nominal<br>Value |
|----------------------------|-------------------------|-------------------|------------------|
| ES5                        | Supply voltage for LVDT | 30 V              | 24 V             |
| ES10                       | LVDT output             | ±10 V             | 15V              |
|                            |                         |                   | Swing            |

## **Revision History**

| Revision | Description      | Date     |
|----------|------------------|----------|
| 1        | Document Created | 2/3/2012 |
|          |                  |          |
|          |                  |          |

## Equipment

- \_\_\_\_\_ Linear Variable Differential Transformer (LVDT)
- \_\_\_\_\_ Demodulation Card (AD598) Circuitry including designated passive components.
- \_\_\_\_\_24V LVDT Power Supply
- \_\_\_\_\_dSPACE terminal with MATLAB Simulink

### Sections

- Part I: Mount LVDT
- Part II: Power LVDT
- Part III: Initialize dSPACE
- Part IV: Measurements and Calibration

# LVDT Test

Date completed: \_\_\_\_\_

Performed by: \_\_\_\_\_

#### Part I: Mount LVDT

- \_\_\_\_\_ 1. Design supports for the LVDT.
- \_\_\_\_\_ 2. Install the LVDT base in a fixed position (Do not fix the rod).
- \_\_\_\_\_ 3. Verify that the LVDT base is stable.

Sign off on section completion before continuing: \_\_\_\_\_

#### Part III: Power LVDT

- \_\_\_\_\_ 1. Connect the LVDT to the AD598 circuit board.
- \_\_\_\_\_ 2. Link the AD598 circuit board to dSPACE.
- \_\_\_\_\_ 3. Connect the power supply to the AD598 circuit board.

Sign off on section completion before continuing: \_\_\_\_\_

#### Part II: Set-up dSPACE

- \_\_\_\_\_ 1. Power on dSPACE.
- \_\_\_\_\_ 2. Open experiment and run file on dSPACE cpu.
- \_\_\_\_\_ 3. Animate experiment in dSPACE.

Sign off on section completion before continuing:

# LVDT Test

Date completed: \_\_\_\_\_

Performed by: \_\_\_\_\_

### Part IV: Measurements and Calibration

- \_\_\_\_\_ 1. Actuate LVDT rod to the 0" position (all the way in).
- 2. Use LVDT Distance/Voltage Table below to record voltage measured in dSPACE.
- \_\_\_\_\_ 3. Actuate LVDT rod to the 1" position.
- 4. Use LVDT Distance/Voltage Table below to record voltage measured in dSPACE.
- \_\_\_\_\_ 5. Repeat steps 3 and 4 for 2-5".
- 6. Actuate LVDT to 0-position of EMA and install rod end.
- \_\_\_\_\_ 7. Record voltage of LVDT when EMA is at 0-position and rod end installed.
- \_\_\_\_\_ 8. Use completed LVDT Distance/Voltage Conversion Equation (below) to calibrate LVDT in dSPACE.
- \_\_\_\_\_ 9. Verify that dSPACE plot accurately shows displacement versus time.

| LIDI Distance/ Voltage Tuble |         |                                     |                                  |  |  |
|------------------------------|---------|-------------------------------------|----------------------------------|--|--|
| LVDT                         | Voltage | Slope and Intercept Calculation     |                                  |  |  |
| Displacement                 |         |                                     |                                  |  |  |
| 0"                           |         | 5"<br>Slome –                       | Intercent - V                    |  |  |
| 1"                           |         | $Stope = \frac{1}{V_{5"} - V_{0"}}$ | $Intercept = v_{EMA 0-position}$ |  |  |
| 2"                           |         |                                     |                                  |  |  |
| 3"                           |         |                                     |                                  |  |  |
| 4"                           |         |                                     |                                  |  |  |
| 5"                           |         |                                     |                                  |  |  |
| EMA 0-position               |         |                                     |                                  |  |  |

## LVDT Distance/Voltage Table

## LVDT Distance/Voltage Conversion Equation

 $D_{out} = V_{in} * Slope - Intercept$ 

Sign off on section completion before continuing: \_\_\_\_\_

| Components used in LVDT Circuit Design |         |         |        |         |         |                  |         |             |
|----------------------------------------|---------|---------|--------|---------|---------|------------------|---------|-------------|
|                                        | R1(k Ω) | R2(k Ω) | R5(kΩ) | R6(k Ω) | C1(n F) | C2=C3=C4<br>(µF) | C5 (µF) | D<br>(inch) |
| Theoretical                            | 8       | 19.     | 94.95  | 145.053 | 19.44   | 5.56             | 1       | 3.65        |
| Implemented                            | 7.8     | 33      | 100    | 147     | 20      | 5                | 1       | 5.7         |